# **MAXHUB** All in One Meeting Board V6 CFシリーズ / V5 Cシリーズ 画面投影不具合のトラブルシューティング

2024年6月26日 ナイスモバイル株式会社 CX推進課

> ユーザーサポート・お問い合わせ先 Mail: qa@nicemobile.jp

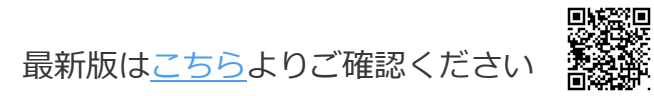

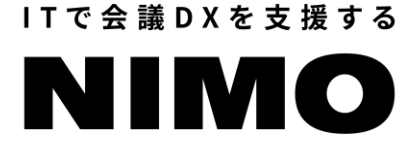

## ワイヤレス画面投影 技術情報

All in One Meeting Board (以下「MAXHUB」という)やPCにセキュリティ・IT資産管理ソフトウェア(以下「各種ソフトウェア」という)が インストールされている場合やActive Directoryドメイン参加(以下「AD参加」という)</u>をしている場合、画面投影の通信が遮断されたり、アプリ が駆除・隔離されたりして、画面投影に失敗することがあります。 必ず下記の通信・アプリ情報を確認し、設定を行ってください。

(各種ソフトウェアの操作・設定方法についてはソフトウェアの販売元やIT管理者様にお問い合わせください)

**MAXHUBの通信・アプリ情報(必ずMAXHUB側は許可が必要)** ローカルポート:7832-7435 リモートポート:指定なし

プロトコル: UDP/TCP 方向:送受信どちらも

フォルダパス(MAXHUBアプリ全体の格納場所):C:¥Program Files (x86)¥MAXHUB¥

**PC の通信・情報** (ワイヤレスドングル USB Type-A接続 or MAXHUB Shareで画面投影する場合はPC側も許可が必要) ローカルポート:指定なし リモートポート:7832-7435 プロトコル:UDP/TCP 方向:送受信*ど*ちらも

フォルダパス(ワイヤレスドングル用アプリの格納場所):%AppData%¥ScreenShare フォルダパス(MAXHUB Shareアプリの格納場所) : C:¥Program Files (x86)¥MAXHUB¥MAXHUBShare

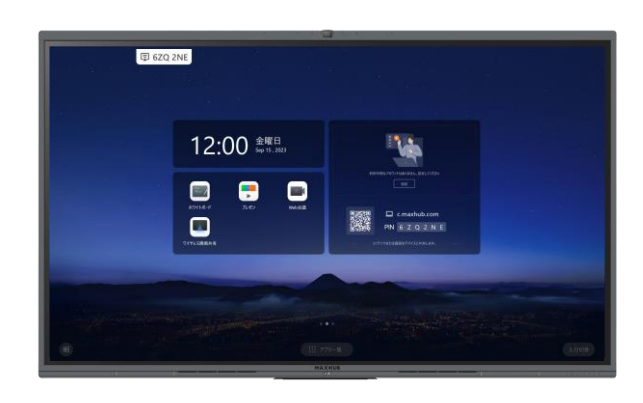

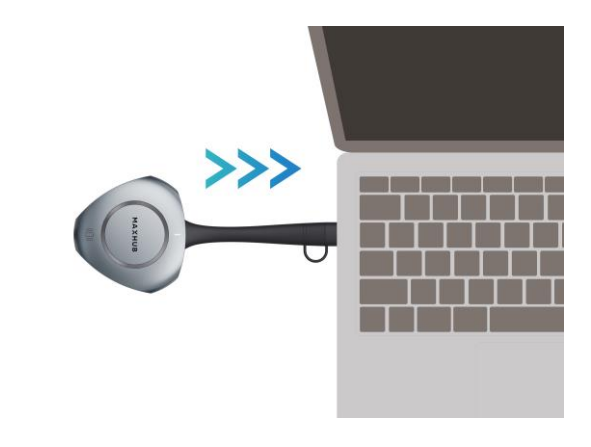

#### distributed by **NIMO**

## ワイヤレスドングル画面投影 技術情報

ワイヤレスドングルは PC の USB Type-A端子に接続した場合と、 USB Type-C端子(映像出力対応)に接続した場合は、仕様が異なります。

### USB Type-Aでのワイヤレスドングル投影の場合 PC上で画面投影ソフトウェアとワイヤレスドングルを利用してMAXHUBと通信します。 画面投影ソフトウェアはMAXHUB側の通信ポート7832-7435と通信します。 そのため、各種ソフトウェア・AD参加によって、MAXHUBやPCに通信ポートの制限や 画面投影ソフトウェア実行の制限がある場合、正常に画面投影されないことがあります。 必ずMAXHUBとPCの通信・アプリ情報(P.1参照)を許可してください。

# USB Type-Cでのワイヤレスドングル投影の場合 (PCに映像出力用のType-Cポートが必要) PC上で<u>ワイヤレスドングル</u>を利用してMAXHUBと通信します。 (ワイヤレスドングルは外部ディスプレイとして認識されます。) PC側の画面投影ソフトウェアと通信ポートを利用しないため、 PC側は各種ソフトウェア・AD参加の影響を受けにくいことが特徴です。 MAXHUB側は各種ソフトウェア・AD参加の影響を受けるため、 必ずMAXHUB側は通信・アプリ情報(P.1参照)を許可してください。

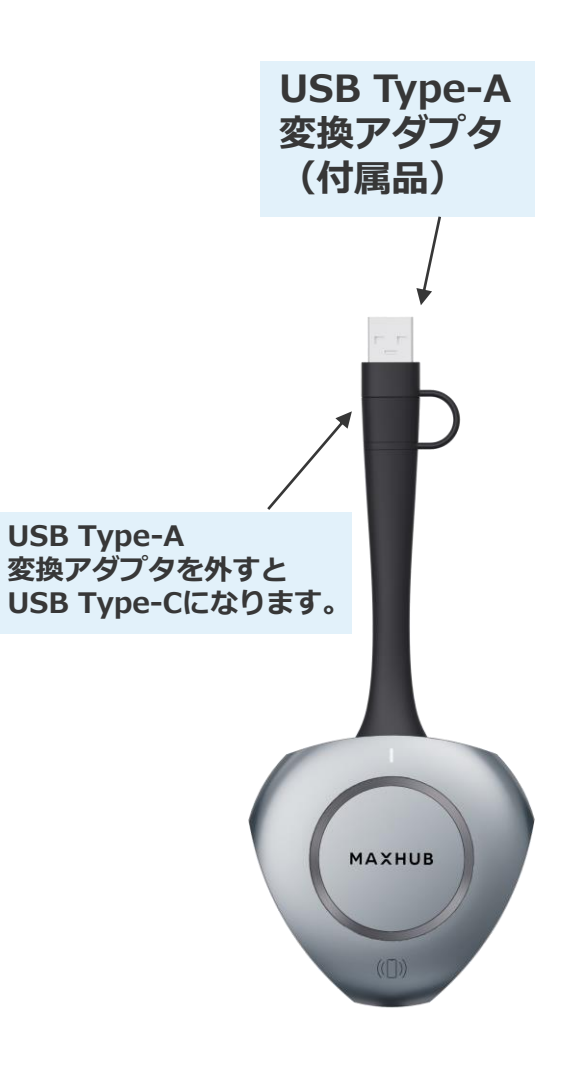

# トラブルシューティング ワイヤレスドングル

## - ワイヤレスドングルで画面投影ができない 1/3-

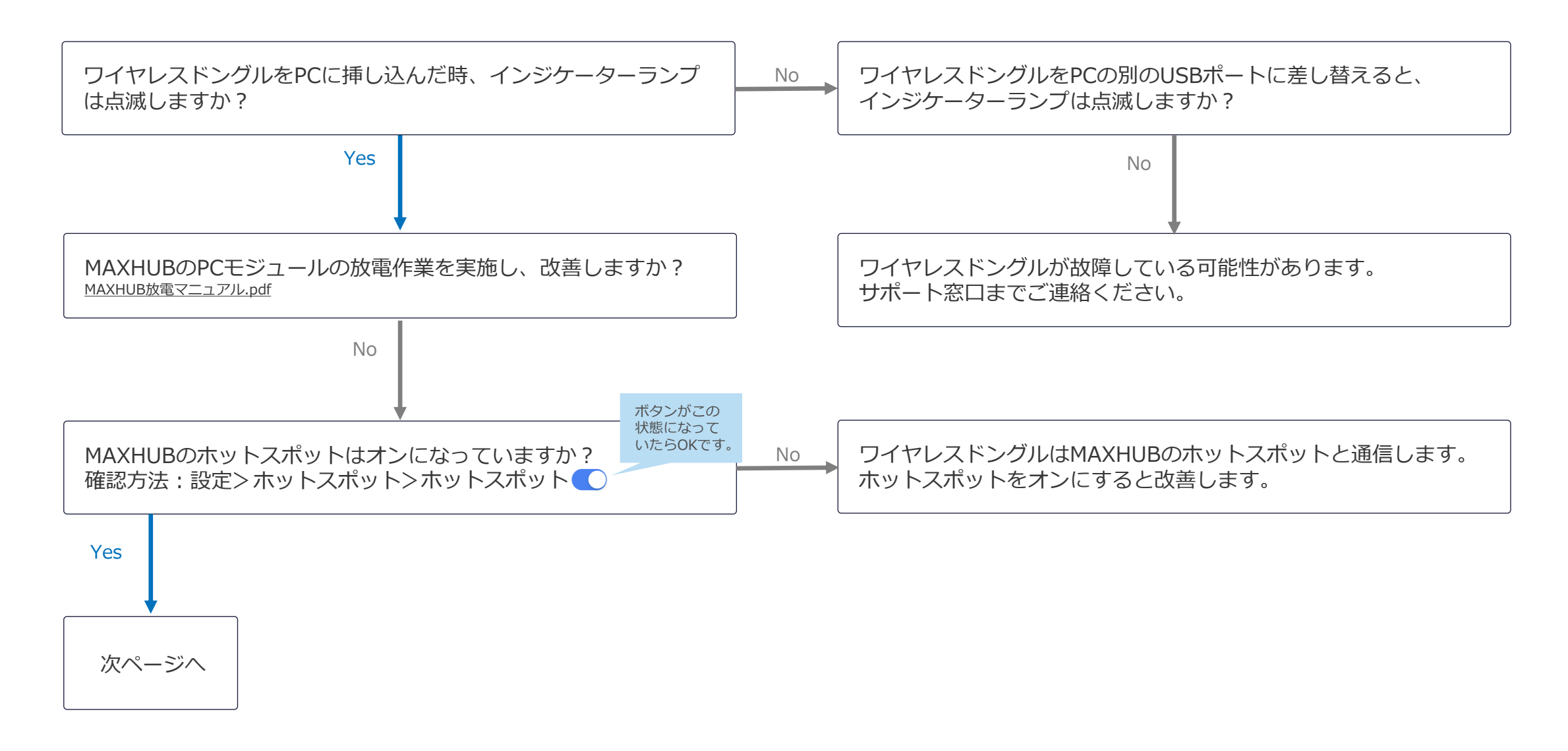

## - ワイヤレスドングルで画面投影ができない 2/3-

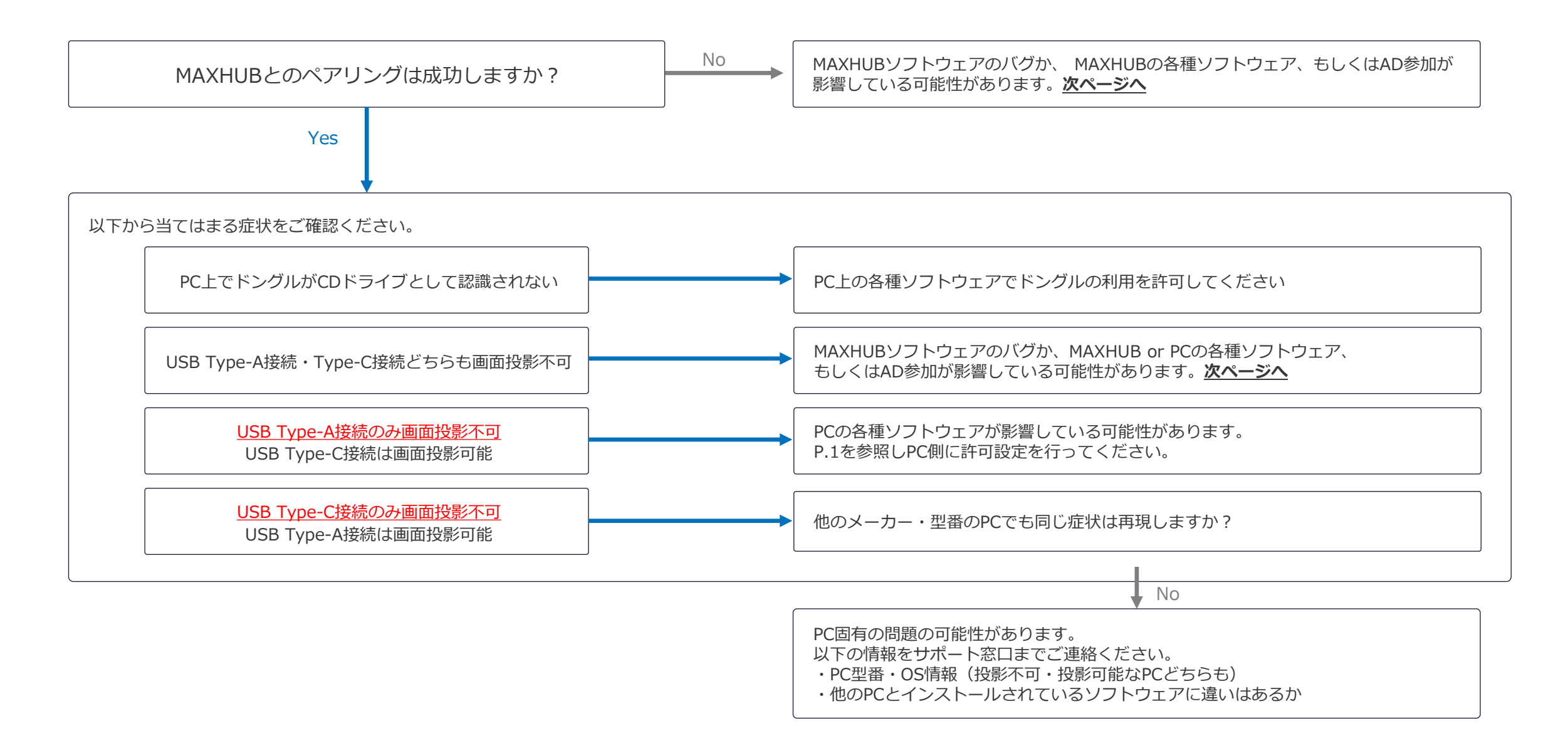

- ワイヤレスドングルで画面投影ができない 3/3-

| MAXHUBもしくはPCに各種ソフトウェアがインストールされていますか?<br>あるいはAD参加していますか?                                          |                                                                              |  |
|--------------------------------------------------------------------------------------------------|------------------------------------------------------------------------------|--|
| Yes                                                                                              | No                                                                           |  |
| 各種ソフトウェア・AD参加が影響している可能性があります。<br><u>P.1</u> を参照しMAXHUBとPCにそれぞれに許可設定を行ってくだ<br>設定後、改善しますか?         | さい。                                                                          |  |
| いいえ or 設定できない                                                                                    |                                                                              |  |
| MAXHUB側の各種ソフトウェアをアンインストール、<br>またはAD参加の利用を停止して改善しますか?                                             | No MAXHUBソフトウェアのバグの可能性があります。<br>MAXHUBソフトウェアの書き直しを行い改善しますか?<br>*各種資料をご参照ください |  |
| Yes                                                                                              | No                                                                           |  |
| 各種ソフトウェアまたはAD参加が原因です。MAXHUB以外の<br>ウェアや機能が起因の不具合に関しては動作保証できかねます<br>各種ソフトウェア・AD参加の利用を停止しMAXHUBをお使い | ソフト<br>・<br>ください。                                                            |  |

# トラブルシューティング MAXHUB Share (PC版)

画面投影アプリケーション「MAXHUB Share」は、MAXHUBと接続する方法が2通りあります。 接続方法ごとの必要な条件は下記のとおりです。

| 接続方法                                                  | 条件                                                                                                    |
|-------------------------------------------------------|----------------------------------------------------------------------------------------------------|
| 接続コードを入力<br>② WUM X4J ②<br>Enterを押して接続<br>③ 付近のMAXHUB | <ul> <li>クライアント端末とMAXHUBが同一ネットワークに接続されている</li> <li>クライアント端末がMAXHUBのホットスポットに接続されている</li> <li>上記2つの条件をいずれか満たしていること。</li> </ul>             |
| 付近のMAXHUB<br>PINコード入力<br>© 付近のMAXHUB                  | <ul> <li>PCのWi-FiがONになっている</li> <li>ホットスポットがONになっている</li> <li>MAXHUBの設定で「付近のMAXHUBを検出」がONになっている</li> <li>上記3つの条件をすべて満たしていること。</li> </ul> |

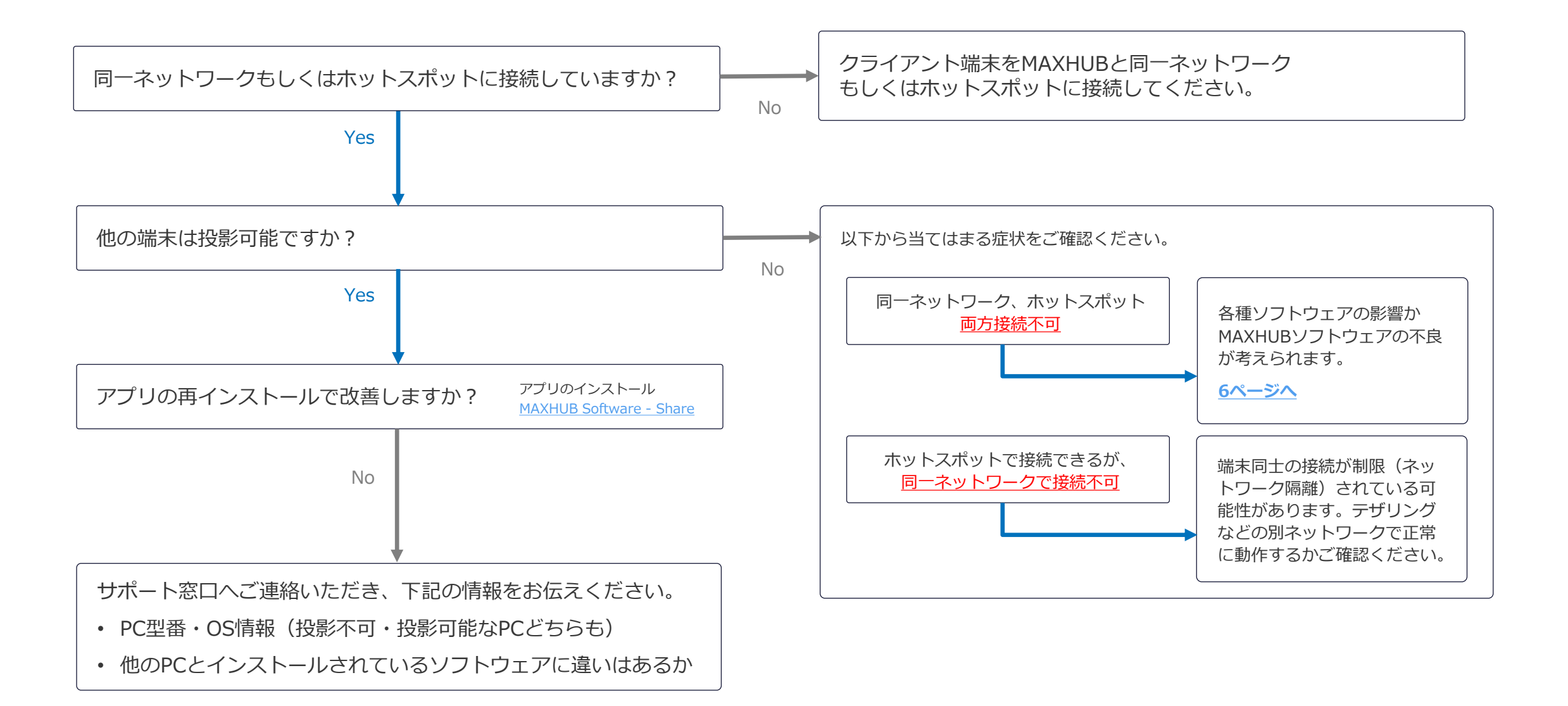

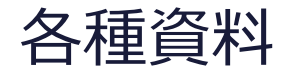

#### V6 CFシリーズ

#### ● PC suite 【CF】MAXHUB ソフトウェアアップデート手順 G6.6.1.47.pdf

#### V5 Cシリーズ

PC suite
 【C】MAXHUB ソフトウェアアップデート手順 G5.13.2.19.pdf

# ITで会議DXを支援する ITで会議TXを支援する ITで会議TXを支援する

\* MAXHUBは、中国Guangzhou Shizhen Information Technology Co.,Ltd.の中国およびその他の国における登録商標または商標です。

\*本ドキュメント上に記載・表示された社名または商品名などは、各社の登録商標または商標です。なお本文中では、TM、®マークは明記していません。